| 🖬 teste1.csv - LibreOffice Calc                  |                     |                   |              |                  | - 0               | ×      |
|--------------------------------------------------|---------------------|-------------------|--------------|------------------|-------------------|--------|
| Salvar como                                      |                     |                   |              |                  | ×                 | ×      |
| 🔶 🔶 🕤 🏠 🕹 Este Computador 🔸 Área de Trabalho 🔸 E | leições →           |                   |              | ∨ Ö Pes          | quisar Eleições 🔎 |        |
| Organizar 🔻 Nova pasta                           |                     |                   |              |                  | 8== 👻 😮           |        |
| 🔮 Documentos 🖈 ^ Nome                            | Data de modificação | Тіро              | Tamanho      |                  |                   | :      |
| 📰 Imagens 💉 🔤 listas gerais                      | 06/07/2020 09:37    | Pasta de arquivos |              |                  |                   | -      |
| 📙 1. Livros Inglês 🛛 🗐 teste1                    | 06/07/2020 10:54    | XLS Worksheet     | 2 KB         |                  |                   |        |
| Leituras                                         |                     |                   |              |                  |                   | 4      |
| lidos                                            |                     |                   |              |                  |                   | ~      |
| Los Angeles 26-(                                 |                     |                   |              |                  |                   |        |
| OneDrive                                         |                     |                   |              |                  |                   |        |
| Este Computador                                  |                     |                   |              |                  |                   | 6      |
| A Pada                                           |                     |                   |              |                  |                   | IX     |
| These v                                          |                     |                   |              |                  |                   |        |
| Nome: testel                                     |                     |                   |              |                  |                   |        |
| Tino: Texto CSV                                  |                     |                   |              |                  | ~                 |        |
| El Estanção do provisio                          |                     |                   |              |                  |                   |        |
| automática                                       |                     |                   |              |                  |                   |        |
| Salvar com senha                                 |                     |                   |              |                  |                   |        |
| Criptografar com<br>chave GPG                    |                     |                   |              |                  |                   |        |
| ✓ Editar as<br>configurações do<br>filtro        |                     |                   |              |                  |                   |        |
| ∧ Ocultar pastas                                 |                     |                   |              |                  | Salvar Cancelar   |        |
|                                                  |                     |                   |              | <br>             |                   |        |
| 26                                               |                     |                   |              | 1                | > `               |        |
| K ◆ ▶ ▶ + Sheet1                                 |                     |                   |              |                  |                   |        |
| Planilha 1 de 1                                  | PageStyle_Sheet1    | Portugu           | iês (Brasil) | Média: ; Soma: 0 | +                 | 100%   |
| Digite aqui para pesquisar                       | o 🗄 🦵 🤇             |                   |              |                  | へを見る。             | 7/2020 |

- No Calc do Libre Office, organizar a planilha em 3 colunas;
  Salvar como: Texto CSV e marcar a caixa "Editar as configurações de filtro";

| Arial V 10 V I S        | .   <b>▲</b> • <u>r</u> ð •   ≣ = =   = | <u>.</u>                  | ≝ ≭ 🖆 😱 • % 0,0 🔽                                       | ା <u>.୦</u> ୁ . | .0 <u>0</u>   <u>≯</u> ≣ |   | • = •    | <u> </u> | ∃ ▼ |   |          |
|-------------------------|-----------------------------------------|---------------------------|---------------------------------------------------------|-----------------|--------------------------|---|----------|----------|-----|---|----------|
| $ f_x \Sigma \cdot =  $ |                                         |                           |                                                         |                 |                          |   |          |          |     |   | •        |
| А                       | В                                       |                           | c                                                       | D               | E                        | F | G        | н        |     | J |          |
| alexandrepereira        | alpereira@ufpr.br                       | Alexandre                 | e Leandro Pereira                                       |                 |                          |   |          |          |     |   | _        |
| edilsoncaron            | caron@ufpr.br                           | Edilson C                 | aron                                                    |                 |                          |   |          |          |     |   |          |
| eduardoburin            | eduardo burin@                          | uivo de texto             |                                                         |                 | ×                        |   |          |          |     |   | <u>h</u> |
| elianalisboa            | eliana.lisboa@u                         | 1997 E                    |                                                         |                 |                          |   |          |          |     |   | 1        |
| isacrosset              | rosset@ufpr.br Opções de ca             | ampo                      |                                                         |                 |                          |   |          |          |     |   |          |
| joelteleken             | joel teleken@ufp Conjunto o             | de caracteres:            | Unicode (UTF-8)                                         |                 |                          |   |          |          |     |   | 6        |
| paolabraga              | paolaponciano@                          |                           | Europa oriental (Windows-1250/Winl atin 2               | )               |                          |   |          |          |     |   |          |
| rodrigosequinel         | rodrigosequinel                         | or de campo:              | Grego (Apple Macintosh)                                 | ,               |                          |   |          |          |     |   | f        |
| tanjamagon              | tania campioni@ Delimitado              | vr do texto:              | Grego (DOS/OS2-737)                                     |                 |                          |   |          |          |     |   |          |
| andreiaisaac            | andreia.isaac@u                         | a de <u>t</u> errer       | Grego (DOS/OS2-869/Moderno)                             |                 |                          |   |          |          |     |   |          |
| claudiaeliza            | claudiaeliza@uf                         | o conteúdo das            | Grego (ISO-8859-7)                                      |                 |                          |   |          |          |     |   | 1.0      |
| 2 diegocruz             | diego.cruz@ufpr Salvar a                | is <u>f</u> órmulas das i | Grego (Windows-1253)                                    |                 |                          |   |          |          |     |   |          |
| ioaoleite               | alexandre leite@                        | em todas as célu          | Hebraico (DOS/OS2-802)                                  |                 |                          |   |          |          |     |   |          |
| 1 leandroavila          | leandro quetter@ Coluna                 | de <u>l</u> argura fixa   | Hebraico (Windows-1255)                                 |                 |                          |   |          |          |     |   | - 1      |
| marinarosenberger       | marina rosenber                         |                           | Japonês (Apple Macintosh)                               |                 |                          |   |          |          |     |   |          |
| ricardomodanhese        | ricardo federal Ajuda                   |                           | Japonês (EUC-JP)                                        |                 |                          |   |          |          |     |   | _        |
| sabrinabrune            | sabrinabrune@u                          | -                         | Japonês (ISO-2022-JP)                                   |                 |                          |   |          |          |     |   |          |
| thamismeurer            | thamismeurer@ufpr br                    | Thamis N                  | Japonês (Shift-JIS)                                     |                 | -                        |   |          |          |     |   |          |
| thompsonmeier           | thompson@ufpr.br                        | Thompso                   | Japonês (Windows-932)                                   |                 |                          |   |          |          |     |   |          |
|                         | thompson gaipt.pi                       | TUQUIRSQ                  | Latim 3 (ISO-8859-3)<br>Tailandés (ISO-8859-11/TIS-620) |                 | -                        |   |          |          |     |   |          |
|                         |                                         |                           | Tailandês (Windows-874)                                 |                 |                          |   |          |          |     |   | _        |
|                         |                                         | d                         | Turco (Apple Macintosh)                                 |                 |                          |   |          |          |     |   |          |
|                         |                                         |                           | Turco (DOS/OS2-857)                                     |                 |                          |   |          |          |     |   |          |
| 1                       |                                         |                           | Turco (ISO-8859-9)                                      |                 |                          |   |          |          |     |   |          |
|                         |                                         |                           | Turco (Windows-1254)                                    |                 |                          |   |          | -        |     |   |          |
|                         |                                         |                           | Unicode (UTF-/)                                         |                 |                          |   | di.      | 1        |     |   |          |
| Sheet1                  |                                         |                           | Unicode (UTE-16)                                        |                 |                          |   |          |          |     |   |          |
| lanilha 1 de 1          | PageStyle Sheet1                        |                           | Vietnamita (Windows-1258)                               |                 | × 81                     | 1 | Média: • | Soma: 0  |     |   | - + 100  |

o ×

----

- No item: Conjunto de caracteres, selecionar Unicode (UTF-8);
  Delimitador de campo: deixar a vírgula (,);
  Delimitador de texto: apagar (deixar em branco);

teste1.csv - LibreOffice Calc

|   | Ω • ∰                 | G            | ■   ■<br>■   ■<br>■   ■<br>H                                                                                                    | ₹<br>₹<br>₹    | S   E                                                                                                    |                     |
|---|-----------------------|--------------|----------------------------------------------------------------------------------------------------|----------------|----------------------------------------------------------------------------------------------------|---------------------|
|   | Ω • ∰<br>  ⊞ •<br>  □ | G            | ■   ■<br>-   ■<br>-   ■<br>-                                                                                                    |                | \$3   E                                                                                                    |                     |
|   | F                     | G            | H                                                                                                    | ₹              | J                                                                                                    |                     |
| × | F                     | G            | H                                                                                                    | 1              | J                                                                                                    |                     |
| E | F                     | G            | <u>H</u>                                                                                                    |                | L                                                                                                    |                     |
| × |                       |              |                                                                                                    |                |                                                                                                    |                     |
| × |                       |              |                                                                                                    |                |                                                                                                    | - 4                 |
|   |                       |              |                                                                                                    |                |                                                                                                    |                     |
|   |                       |              |                                                                                                    |                |                                                                                                    |                     |
|   |                       |              |                                                                                                    |                |                                                                                                    |                     |
| 2 |                       |              |                                                                                                    |                |                                                                                                    |                     |
| 1 |                       |              |                                                                                                    |                |                                                                                                    | (                   |
|   |                       |              |                                                                                                    |                |                                                                                                    |                     |
|   |                       |              |                                                                                                    |                |                                                                                                    | 1                   |
| / |                       |              |                                                                                                    |                |                                                                                                    |                     |
| _ |                       |              |                                                                                                    |                |                                                                                                    |                     |
| - |                       |              |                                                                                                    |                |                                                                                                    |                     |
|   |                       |              |                                                                                                    |                |                                                                                                    |                     |
|   |                       |              |                                                                                                    |                |                                                                                                    | - 1                 |
|   |                       |              |                                                                                                    |                |                                                                                                    |                     |
|   |                       |              |                                                                                                    |                |                                                                                                    |                     |
|   |                       |              |                                                                                                    |                |                                                                                                    |                     |
|   |                       |              |                                                                                                    |                |                                                                                                    |                     |
|   |                       |              |                                                                                                    |                |                                                                                                    |                     |
|   |                       |              |                                                                                                    |                |                                                                                                    |                     |
|   |                       |              |                                                                                                    |                |                                                                                                    |                     |
|   |                       |              |                                                                                                    |                |                                                                                                    |                     |
|   |                       |              |                                                                                                    |                |                                                                                                    |                     |
|   |                       |              |                                                                                                    |                |                                                                                                    |                     |
|   |                       |              |                                                                                                    |                |                                                                                                    |                     |
|   | 5                     | 1            |                                                                                                    |                |                                                                                                    | >                   |
|   |                       |              |                                                                                                    |                |                                                                                                    |                     |
| - | 1                     | Média: ; Sor | ma:0                                                                                                    |                |                                                                                                    |                     |
|   |                       |              | Image: Solution of the second second secon | Image: Soma: 0 | Image: Soma: 0  Image: Comparison of the second second se | Média: ; Soma: 0  — |

6. Dar Ok.